- 1. Log into Infinite Campus
- 2. Click on "More" at the bottom of the column.

| Infinite<br>Campus |                     |
|--------------------|---------------------|
| Message Center     | Message Center      |
| Today              |                     |
| Calendar           | Announcements Inbox |
| Assignments        | No Announcements.   |
| Grades             | -                   |
| Grade Book Updates |                     |
| Attendance         |                     |
| Schedule           |                     |
| Academic Plan      |                     |
| Fees               |                     |
| Documents          |                     |
| More               |                     |

3. Click on "In-Touch Fees Payments" in the white box.

|   | Quick Links                       |
|---|-----------------------------------|
| > | Auxier Elementary School          |
|   | Basha High School                 |
|   | Payne Junior High School          |
|   | Clever                            |
| 6 | InTouch Fee Payments              |
|   | COA Attendance Submission         |
|   | IMPACT Chandler Scholars          |
|   | COA Fees Sixth Graders Only       |
|   | Broadband and Connectivity Survey |

- 4. Click on student name.
- 5. Click "Pay Fines/Fees".
- 6. Running Club fee should be shown. (Approx. 1 week after permission slip is turned in)